## <u>Κινητικότητα φοιτητών που δεν έγινε</u>λόγω Covid-19 ή άλλων θεμάτων Force Majeure (πόλεμος, σεισμός,...) ή προσωπικών θεμάτων που προέκυψαν.

 Αν οι φοιτητές ακύρωσαν την κινητικότητα τους λόγω Covid-19 ή Force Majeure, στα Λοιπά Στοιχεία -> Σημειώσεις χρήστη, στις Σημειώσεις βάζουμε

## ->FORCE MAJEURE: CORONA VIRUS<-

| στο κουτάκι Αιτία συντομότερης διάρκειας βάζ | ζουμε την λἑξη ΑΛΛΟ | Αιτία συντομότερης διάρκειας | AAAO 💽 |
|----------------------------------------------|---------------------|------------------------------|--------|
| και στο κουτάκι Άνευ Υποτροφίας βάζουμε Ν    | Άνευ Υποτροφίας Ν   |                              |        |

Αν οι φοιτητές είχαν Αρχική Πίστωση και Α' δόση, τότε στις

Οικονομικές κινήσεις -> κάνουμε Μείωση διάρκειας και ποσού και εκεί βάζουμε ίδια ημερομηνία στην έναρξη και στην Λήξη

| Έναρξη 11/2/2021 | <i>กกุรก</i> 11/2/2021 | Μήνες 0,033333 | Ημέρες 1 |
|------------------|------------------------|----------------|----------|

Οπότε έτσι θα δοθούν στον φοιτητή €16 (που αντιστοιχούν σε 1 ημέρα κινητικότητας – ανάλογα με την χώρα που θα πήγαινε).

|    | Γιεριγραφή Ενεργείας                 | η   | Πίστωση   | Πληρωμή  |
|----|--------------------------------------|-----|-----------|----------|
|    | Αρχική Πίστωση                       | .00 | 2.193,00  |          |
| 25 | Α Δόση                               |     |           | 1.754,40 |
|    | Μείωση Διάρκειας και Ποσού           | .00 | -2.177,00 |          |
| 25 | Α Δοση<br>Μείωση Διάρκειας και Ποσού | .00 | -2.177,00 | 1.754,40 |

Επειδή όμως ο φοιτητής δεν θα πάρει καθόλου χρήματα, Οικονομικές κινήσεις -> Μείωση ποσού

| Τρέχουσα συνολική πίστωση | 16,00      |
|---------------------------|------------|
| Τελική συνολική πίστωση   | 0.00       |
| Αιτιολογία μεταβολής      | <u>AMO</u> |

Πατάτε Μείωση Ποσού, ναι στο μήνυμα και

| 2.193.00 Αρχική Πίστωση              |    |
|--------------------------------------|----|
|                                      |    |
| 1.754,40 A Δόση                      | 25 |
| -2.177,00 Μείωση Διάρκειας και Ποσού |    |
| -16,00 Μείωση Ποσού                  |    |
|                                      |    |

Κάνοντας κίνηση Επιστροφής Χρημάτων βλέπουμε ότι ο φοιτητής δεν πήρε καθόλου χρήματα, στο άνευ Υποτροφίας μπήκε αυτόματα το Ν, όμως έχει ανέβει στο ΜΤ.

## 2) Αν όμως οι φοιτητές ακύρωσαν λόγω άλλων θεμάτων (προσωπικών),

Γράφουμε την αιτιολογία ακύρωσης στην καρτέλα Προσωπικά στοιχεία -> Σχόλια.

Email Σχάλια Ακύρωση κινητικότητας για οικογενειακούς λόγους

Στις Οικονομικές κινήσεις κάνουμε Ακύρωση Υποτροφίας και Επιστροφή χρημάτων – αν είχαν πάρει χρήματα οι φοιτητές.

Αυτά γίνονται γιατί δεν έγινε η κινητικότητα των φοιτητών και δεν θα ανέβουν στο MT/BM. Θα φαίνονται μόνο στο ErasmusPlus! και το γραφείο Erasmus δεν θα πάρει χρήματα από το OES.

<u>Κινητικότητα Staff που δεν έγινε λόγω</u> του Covid-19 ἡ λόγω ἀλλων θεμἀτων που προἑκυψαν, αλλἀ θἑλουμε να την ανεβἀσουμε στο MT.

Αν οι καθηγητές ακύρωσαν την κινητικότητα τους λόγω **Covid-19**, στα Λοιπά Στοιχεία -> Σημειώσεις χρήστη, στις Σημειώσεις βάζουμε

## ->FORCE MAJEURE: CORONA VIRUS<-

Αλλιώς στα Σχόλια βάζουμε π.χ.Iliness, ή τον λόγο που δεν πραγματοποιήθηκε η κινητικότητα.

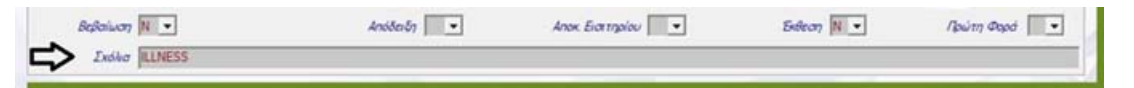

Περίπτωση που δεν υπάρχουν κινήσεις πληρωμής για το μέλος προσωπικού :

- ο Ακυρώνουμε την αρχική πίστωση αν υπάρχει
- ο Στην καρτέλα του μέλους προσωπικού δηλώνουμε τα εξής:
- ο Χωρίς Επιχορήγηση : Ν
- ο Χωρίς Επιδότηση Εισιτηρίου: Ν
- ο Διαγράφουμε την τιμή που είχαμε συμπληρώσει στις ημέρες: (Δραστηριότητες + Μετακινήσεις)
- ο Βάζουμε ίδια ημερομηνία έναρξης και λήξης.
- ο Στις ημέρες συμπληρώνουμε: 1 ημέρα δραστηριότητας και 0 ημέρες μετακινήσεων:

| Evo, 270 1/10/2021             | Λήξη 1/10/2021 Ημέρες : Δραστηριότηλος 1 | + Μετακινήσει <b>0</b> | = Σύνολο 1       |            |
|--------------------------------|------------------------------------------|------------------------|------------------|------------|
| ρος απόστασης 2000 - 2999 km 💌 | Μεταφορικά 0,00 Υπολ/μός απόστασης       | Διακοπή 0              | + Δωρεάν Μέρες 0 | = Σύνολο 0 |

- ο Αν πρόκειται για κινητικότητα διδασκαλίας, βάζουμε 0 στις ώρες διδασκαλίας.
- ο Στο πεδίο Σχόλια συμπληρώνουμε το λόγο που δεν πραγματοποιήθηκε η κινητικότητα.
- ο Αποθηκεύουμε τις αλλαγές

- ο Επιλέγουμε: Οικον. Κινήσεις (ατομικές) -> Τροποποίηση -> Υπολογισμός
- Στη φόρμα που ανοίγει, συμπληρώνουμε: Μετακινήσεις: 0, Χωρίς Επιχορήγηση : Ν , Χωρίς Επιδότηση Εισιτηρίου: Ν

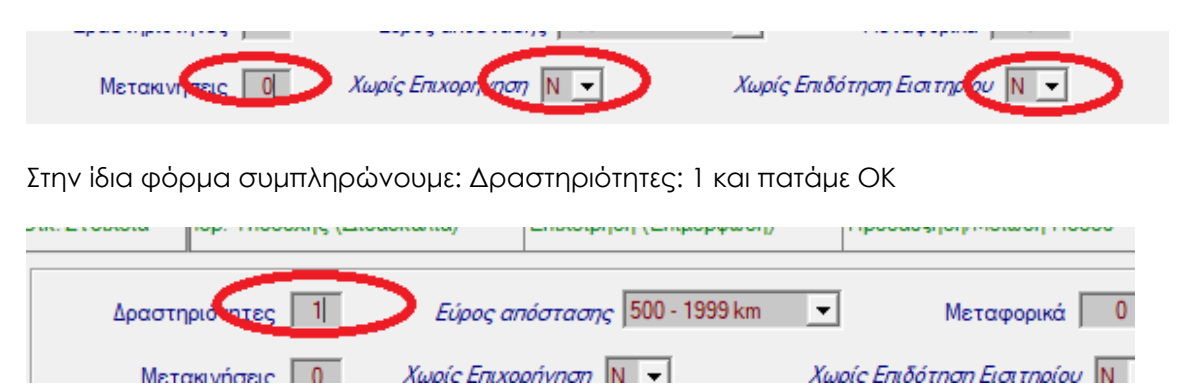

ο Στη συνέχεια, στην καρτέλα του μέλους προσωπικού βάζουμε ίδια ημερομηνία έναρξης και λήξης.

| Evo. 20. 1/10/2021             | Λήξη 1/10/2021 μιέρες : Δραστηριότητος 1 | +Μετακινήσει 0 | = Σύνολο 1         |            |
|--------------------------------|------------------------------------------|----------------|--------------------|------------|
| ρος απόστασης 2000 - 2999 km 💌 | Μεταφορικά 0,00 Υπολ/μός απόστασης       | Διακοπή 0      | + Δωρεάν Μέρες 🛛 0 | = Σύνολο 0 |

- ο Αν πρόκειται για κινητικότητα διδασκαλίας, βάζουμε 0 στις ώρες διδασκαλίας.
- ο Στο πεδίο Σχόλια συμπληρώνουμε το λόγο που δεν πραγματοποιήθηκε η κινητικότητα.
- ο Αποθηκεύουμε τις αλλαγές

0